(Obtenció de cuenta municipal)

Alcaldía de Guayaquil

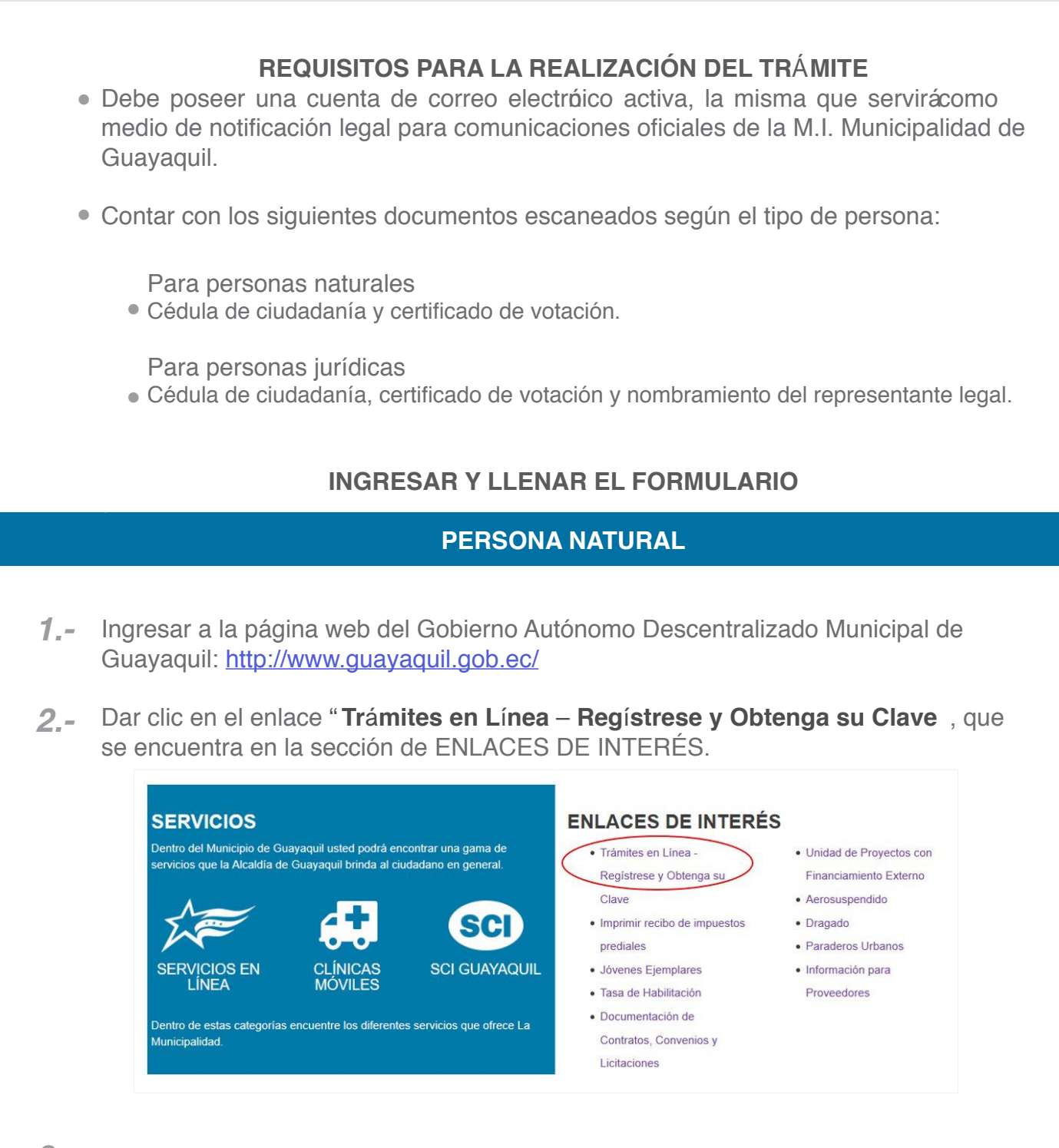

**3.-** A continuación, se muestra la imagen del formulario que debe llenar.

**IMPORTANTE:** Evite cometer errores que demorarán su solicitud. Le sugerimos leer siempre los recuadros con información a través de los cuales se le comunican las instrucciones para un correcto llenado del formulario.

| L.                                                                                                    | Servicios<br>en línea                                                                                                    |  |
|----------------------------------------------------------------------------------------------------|----------------------------------------------------------------------------------------------------|--|
| Inicio Municipalidad Consult                                                                                                    | as * Trámites * Mi Cuenta * Iniciar sesión                                                                                                    |  |
|                                                                                                    | Registrate                                                                                                    |  |
| Estimado ciudadano, antes de registrarse, por favor verifiq<br>la que usted pueda acceder. Adicionalmente, debe tener e<br>uno de lo<br>Para personas natur<br>Para personas jurídicas: cédula, certificado de votación de<br>Los campos in | ue que posea una cuenta de correo electrónico, personal, válida, vigente y a<br>scaneados a color y legibles, en archivos individuales en formato JPG, cada<br>s siguientes documentos:<br>les: cédula y certificado de votación.<br>I representante legal y el nombramiento que lo acredite como Representate<br>de la empresa.<br>dicados con (*) son obligatorios |  |
| Tipo de Persona:                                                                                                    | PERSONA NATURAL                                                                                                    |  |
| Informació                                                                                                    | on de la Persona Natural                                                                                                    |  |
| Tipo de Documento de                                                                                                    | GÉDUIA.                                                                                                    |  |

**4**- Seleccione el tipo de Persona Natural o Jurídica, dependiendo del caso.

| Tipo de Persona: | PERSONA JURÍDICA | ` |
|------------------|------------------|---|
|                  | Persona Natural  |   |
| Información do   | Persona Jurídica |   |
| información de   |                  |   |
| iniornación de   |                  |   |
| iniomación de    |                  |   |

En Tipo de Documento de Identidad seleccione "CÉDULA" o "PASAPORTE". Registre el número respectivo en el campo de Documento de Identidad y presione el visto verde para que el sistema compruebe la validez de la información.

| Información de                  | la Persona Natural               |   |
|---------------------------------|----------------------------------|---|
| Tipo de Documento de Identidad: | CÉDULA                           | ~ |
| Click en el botón 🛹 para va     | alidar el Documento de Identidad |   |
| 1                               |                                  | 1 |

## Alcaldía de Guayaquil

#### GUÍA DE REGISTRO CIUDADANO

| 5 | Llene correctame | nte sus | nombres y | / apellidos, | tal como | aparece en | el documento d | е |
|---|------------------|---------|-----------|--------------|----------|------------|----------------|---|
|   | identidad        |         |           |              |          |            |                |   |

| Información de                  | e la Persona Natural               |   |
|---------------------------------|------------------------------------|---|
| Tipo de Documento de Identidad: | CÉDULA                             | ~ |
| Click en el botón 🎸 para v      | validar el Documento de Identidad. |   |
| Documento de Identidad:         | 0909843369                         |   |
| Primer Nombre:                  | JUAN                               | * |
| Segundo Nombre:                 | JOSE                               |   |
| Apellido Paterno:               | LOPEZ                              | * |
| Apellido Materno:               | PEREZ                              |   |

**6**.- Ingrese una cuenta de correo electrónico personal y activa, a la que usted tenga acceso. Repita la información en la casilla de Confirmar (e-mail).

| Correo Electrónico (e-mail): | 1 | * |
|------------------------------|---|---|
| Confirmar (e-mail):          |   | * |

Si está mal digitada o escribe una cuenta electrónica que no existe, **no le llegar**á **el correo de Confirmación de Pre-registro al Portal Web Municipal:** 

Confirmación de Pre-registro al Portal Web Municipal CRM:0001394

7.- Registre la información de su dirección domiciliaria.

| Direcci                       | ón Domiciliaria |   |
|-------------------------------|-----------------|---|
|                               |                 |   |
| País:                         | ECUADOR         | ~ |
| Provincia:                    | GUAYAS          | ~ |
| Ciudad:                       | GUAYAQUIL       | ~ |
| Parroquia:                    | SELECCIONE      | ~ |
| Barrio/Ciudadela/Cooperativa: |                 |   |
| Nombre de Vía Principal:      |                 |   |
| Nombre de Vía Transversal:    |                 |   |
| No. Inmueble/Villa/Dpto:      |                 |   |
| Casilla Postal:               |                 |   |

**8.-** Ingrese la información complementaria requerida. Recuerde digitar sus teléfonos de contacto para poder informarle oportunamente cualquier novedad identificada en sus datos o en sus trámites municipales.

| Nacionalidad:                                                                                                    | ECUATORIANA                                                                     | ~                        |
|----------------------------------------------------------------------------------------------------|---------------------------------------------------------------------------------|--------------------------|
| Teléfono Convencional:                                                                                                    |                                                                                 |                          |
| Teléfono Móvil (Celular):                                                                                                    |                                                                                 |                          |
| Sexo:                                                                                                    | SELECCIONE                                                                      | ~                        |
| Estado Civil:                                                                                                    | SOLTERO(A)                                                                      | ~                        |
| Tipo de Sangre:                                                                                                    | SELECCIONE                                                                      | ~                        |
| Nivel de Instrucción / Profesión:                                                                                                    | SELECCIONE                                                                      | ~                        |
|                                                                                                    |                                                                                 |                          |
| Ocupación:<br>seleccionó la opción de CASADO<br>a sección en que la deberá ingre                                                                                                    | D(A) en el campo de Esta<br>sar la información de su o                          | ado Civil, s<br>cónyuge. |
| Ocupación:<br>seleccionó la opción de CASADO<br>a sección en que la deberá ingre                                                                                                    | O(A) en el campo de Esta<br>sar la información de su o                          | ado Civil, s<br>cónyuge. |
| Ocupación:<br>seleccionó la opción de CASADO<br>a sección en que la deberá ingre<br>Información                                                                                                    | O(A) en el campo de Esta<br>sar la información de su o<br>del Cónyuge           | ado Civil, s<br>cónyuge. |
| Ocupación:<br>seleccionó la opción de CASADO<br>a sección en que la deberá ingre<br>Información o<br>Tipo de Documento de Identidad:                                                                 | D(A) en el campo de Esta<br>sar la información de su o<br>del Cónyuge<br>CÉDULA | ado Civil, s<br>cónyuge. |
| Ocupación:<br>seleccionó la opción de CASADO<br>a sección en que la deberá ingre<br>Información o<br>Tipo de Documento de Identidad:                                                                 | O(A) en el campo de Esta<br>sar la información de su d<br>del Cónyuge<br>CÉDULA | ado Civil, s<br>cónyuge. |
| Ocupación:<br>seleccionó la opción de CASADO<br>a sección en que la deberá ingre<br>Información o<br>Tipo de Documento de Identidad:<br>Documento de Identidad:<br>Primer Nombre:                    | D(A) en el campo de Esta<br>sar la información de su d<br>del Cónyuge<br>CÉDULA | ado Civil, s<br>cónyuge. |
| Ocupación:<br>seleccionó la opción de CASADO<br>a sección en que la deberá ingre<br>Información o<br>Tipo de Documento de Identidad:<br>Documento de Identidad:<br>Primer Nombre:<br>Segundo Nombre: | D(A) en el campo de Esta<br>sar la información de su d<br>del Cónyuge<br>CÉDULA | ado Civil, s<br>cónyuge. |

9.- Marque la casilla de confirmación de lectura del Acuerdo de Responsabilidad y Condiciones del uso de medios electrónicos del Gobierno Autónomo Descentralizado Municipal de Guayaquil.

|                       | ρ            | ŧ                     | •                   |                  | 1 0                 | # Z .                      |                          | -                      | -                  | + 1                 | amaño a                | utomátic                | 5                       |                              |                          | •                | D                | Ľ |
|-----------------------|--------------|-----------------------|---------------------|------------------|---------------------|----------------------------|--------------------------|------------------------|--------------------|---------------------|------------------------|-------------------------|-------------------------|------------------------------|--------------------------|------------------|------------------|---|
| ACL                   | ER           | DO<br>IOM             | DE R                | ESPO             | ONSA                | HLIDAD<br>ZADO M           | Y CON                    | DICION<br>AL DE G      | IES D              | EL US               | O DE                   | MEDIO                   | S ELEC                  | TRÓNICO                      | S DEL C                  | GOBI             | ERNO             | > |
| El Ga<br>de r<br>cond | bier<br>redi | no A<br>os el<br>tes: | utónor              | no De            | scentra<br>jue la l | ilizado Mu<br>Municipali   | nicipal de<br>idad ofrei | Guayaq<br>ce a trai    | uil y ei<br>rés de | usuario<br>Interne  | solicita<br>t, el cu   | nte del se<br>al se reg | rvicio, ce<br>rá por l  | lebran el pr<br>as siguiente | esente acu<br>is respons | verdo<br>uabilid | de uso<br>ades y | ÿ |
| Resp                  | ons          | abilik                | lades d             | le los           | usuark              | s y condic                 | iones de l               | uso de m               | edios              | electrón            | leas                   |                         |                         |                              |                          |                  |                  |   |
| •                     | El u<br>y la | suari<br>utiliz       | io asum<br>tación i | e la n<br>de los | espons<br>servici   | abilidad to<br>is que la N | tal del us<br>Aunicipali | o, tanto i<br>dad pony | de la c<br>ga a su | ave de i<br>disposi | usuario,<br>ción a tri | así como o<br>avés de m | de la veri<br>edios ele | cidad de la<br>ctrónicos.    | informació               | àn ing           | yesada           |   |
|                       | Tod          | las la                | s trans             | accion           | es real             | izadas a tr                | avés de n                | nedios el              | ectrón             | icos se i           | parantiza              | n median                | te la clav              | e de usuari                  | o del contr              | ribuye           | inte, la         |   |

**10.-** Al final del formulario aparece el **Código de Verificación**, mismo que estácompuesto de números y letras. En el casillero que se encuentra junto a este código, usted deberá reescribir el texto que se muestra, respetando las letras mayúsculas y minúsculas, ya que el sistema es sensible al formato que usted digite. A continuación, se presenta el siguiente ejemplo:

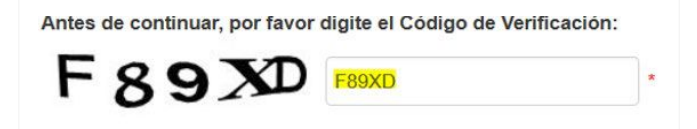

**11.-** Dar clic en el botón Registrar.

| Registrar | Limpiar | Cancelar |
|-----------|---------|----------|
|           |         |          |

- En un lapso de **5 minutos**, recibiráun correo electróico de **la M. I. Municipalidad de Guayaquil**, a la dirección electrónica registrada por usted.
- Una vez ingresados sus datos se le notificará a su cuenta de correo electrónico los pasos a seguir para culminar su registro.
- Este Pre-Registro tiene una vigencia de **2 HORAS**, si no completa el proceso durante ese tiempo, deberá ingresar nuevamente su información.

| SERVICIOS         Dentro del Municipio de Guayaquil usted podrà encontrar una gama de servicios que la Alcaldía de Guayaquil brinda al ciudadano en general.         Image: Contro del Municipio de Guayaquil usted podrà encontrar una gama de servicios que la Alcaldía de Guayaquil brinda al ciudadano en general.         Image: Contro del Municipio de Guayaquil usted podrà encontrar una gama de servicios que la Alcaldía de Guayaquil brinda al ciudadano en general.         Image: Contro del Municipio de Guayaquil brinda al ciudadano en general.         Image: Contro del Municipio de Guayaquil brinda al ciudadano en general.         Image: Contro del Municipio de Guayaquil brinda al ciudadano en general.         Image: Contro del Municipio de Guayaquil brinda al ciudadano en general.         Image: Contro del Municipio de Guayaquil brinda al ciudadano en general.         Image: Contro del Municipio de Guayaquil brinda al ciudadano en general.         Image: Contro del Municipio de Guayaquil brinda al ciudadano en general.         Image: Contro del Municipio de Guayaquil brinda al ciudadano en general.         Image: Contro del Municipio de Guayaquil brinda al ciudadano en general.         Image: Contro del Municipio de Guayaquil brinda al ciudadano en general.         Image: Contro del Municipio de Guayaquil brinda al ciudadano en general.         Image: Contro del Municipio del Municipio de Guayaquil brinda al ciudadano en general.         Image: Contro del Municipio del Municipio de Guayaquil brinda al ciudadano en general.         Image: Contro del M | Dar o<br>se er | clic en el enla<br>ncuentra en la                                                                                                    | ace " <b>Trámit</b><br>a sección d                                                                        | es en Línea -<br>e ENLACES I                                                            | - <b>Regístrese y Obt</b> e<br>DE INTERÉS.                                                                                                    | <b>enga su Clave</b> ,qu                                                                                                    |
|----------------------------------------------------------------------------------------------------|----------------|----------------------------------------------------------------------------------------------------|----------------------------------------------------------------------------------------------------|-----------------------------------------------------------------------------------------|----------------------------------------------------------------------------------------------------|----------------------------------------------------------------------------------------------------|
| SERVICIOS EN<br>LÍNEA       CLÍNICAS<br>MÓVILES       SCI GUAYAQUIL       Jóvenes Ejemplares       Información para         Dentro de estas categorías encuentre los diferentes servicios que ofrece La<br>Municipalidad.       Documentación de       Contratos, Convenios y         Licitaciones       Licitaciones                                                                                                    |                | SERVICIOS<br>Dentro del Municipio de Gr<br>servicios que la Alcaldía de<br>Entro de State<br>Dentro de estas categorías<br>Municipalidad. | uayaquil usted podrá enc<br>e Guayaquil brinda al ciu<br>CLÍNICAS<br>MÓVILES<br>s encuentre los diferente | contrar una gama de<br>dadano en general.<br>SCI GUAYAQUIL<br>s servicios que ofrece La | <ul> <li>ENLACES DE INTERÉ</li> <li>Trámites en Línea -<br/>Registrese y Obtenga su<br/>Clave</li> <li>Imprimir recibo de impuestos<br/>prediales</li> <li>Jóvenes Ejemplares</li> <li>Tasa de Habilitación</li> <li>Documentación de<br/>Contratos, Convenios y<br/>Licitaciones</li> </ul> | <ul> <li>S</li> <li>Unidad de Proyectos con<br/>Financiamiento Externo</li> <li>Aerosuspendido</li> <li>Dragado</li> <li>Paraderos Urbanos</li> <li>Información para<br/>Proveedores</li> </ul> |

| Estimado ciudadano, antes de registrarse, por favor verifique que posea una cuenta de correo electrónico, personal, válida, vigent<br>a que usted pueda acceder. Adicionalmente, debe tener escaneados a color y legibles, en archivos individuales en formato JPG,<br>uno de los siguientes documentos:<br>Para personas naturales: cédula y certificado de votación.<br>Para personas jurídicas: cédula, certificado de votación del representante legal y el nombramiento que lo acredite como Represer<br>de la empresa.<br>Los campos indicados con (°) son obligatorios |
|----------------------------------------------------------------------------------------------------|
|                                                                                                    |
| Tipo de Persona: PERSONA NATURAL •                                                                                                    |
| Información de la Persona Natural                                                                                                    |

## Alcaldía de Guayaquil

#### GUÍA DE REGISTRO CIUDADANO

**GUÍA No. 006** 

4.- Seleccione el tipo de Persona Natural o Jurídica, dependiendo del caso.

| Tipo de Persona: | PERSONA JURÍDICA | $\sim$ |
|------------------|------------------|--------|
|                  | Persona Natural  |        |
| Información de   | Persona Jurídica |        |
|                  |                  |        |
|                  |                  |        |
|                  |                  |        |

**5.-** En Tipo de Documento de Identidad seleccione "CÉDULA" o "PASAPORTE". Registre el número respectivo en el campo de Documento de Identidad y presione el visto verde para que el sistema compruebe la validez de la información.

| Tipo de Per | sona           | PERSONA JURÍDICA            | $\sim$ |
|-------------|----------------|-----------------------------|--------|
|             | Información    | de la Persona Jurídica      |        |
| Due         | Click en el bo | otón 🕜 para validar el RUC. | 0      |

**6.-** Complete correctamente los datos, tal como se muestran en los documentos del SRI. Recuerde digitar los teléfonos de contacto para poder informarle oportunamente cualquier novedad identificada en su información o en sus trámites municipales.

| Click en          | el botón 🕜 para validar el RUC. |    |
|-------------------|---------------------------------|----|
| Ruc:              | 0991501487001                   | ٠, |
| Razón Social:     | SEAJUSTE S. A. AJUSTADORES      | •  |
| Teléfono Fijo:    |                                 | •  |
| Teléfono Móvil:   |                                 |    |
| Nombre Comercial: |                                 | •  |
| Sitio Web:        |                                 |    |
| Actividad:        | ACTIVIDADES DE PRESTACIÓN       |    |

| 7 | Llene correctamente  | los  | datos  | del  | representante | legal | de | la | compañía, | tal | como |
|---|----------------------|------|--------|------|---------------|-------|----|----|-----------|-----|------|
|   | aparece en el docume | ento | de ide | ntid | ad.           |       |    |    |           |     |      |

| Tipo de Documento de Identidad: | CÉDULA | ~ |
|---------------------------------|--------|---|
| Documento de Identidad:         |        |   |
| Primer Nombre:                  |        |   |
| Segundo Nombre:                 |        |   |
| Apellido Paterno:               |        |   |
| Apellido Materno:               |        |   |

8.- Ingrese una cuenta de correo electrónico de la empresa. Se sugiere una cuenta genérica, a la que usted tenga acceso. Repita la información en la casilla de Confirmar (e-mail).

| Correo Electrónico (e-mail): | 1 | * |
|------------------------------|---|---|
| Confirmar (e-mail):          |   | * |

Si está mal digitada o escribe una cuenta electrónica que no existe, **no le llegar**á **el correo de Confirmación de Pre-registro al Portal Web Municipal:** 

Confirmación de Pre-registro al Portal Web Municipal CRM:0001394

**9.-** Registre la información de la dirección matriz de la persona jurídica.

| Direcció                      | n de la Empresa |   |
|-------------------------------|-----------------|---|
|                               |                 |   |
| País:                         | ECUADOR         | ~ |
| Provincia:                    | GUAYAS          | ~ |
| Ciudad:                       | GUAYAQUIL       | ~ |
| Parroquia:                    | SELECCIONE      | ~ |
| Barrio/Ciudadela/Cooperativa: |                 |   |
| Nombre de Via Principal:      |                 |   |
| Nombre de Via Transversal:    |                 |   |
| No. Inmueble/Villa/Dpto:      |                 |   |
| Casilla Postal:               |                 |   |

**GUÍA No. 006** 

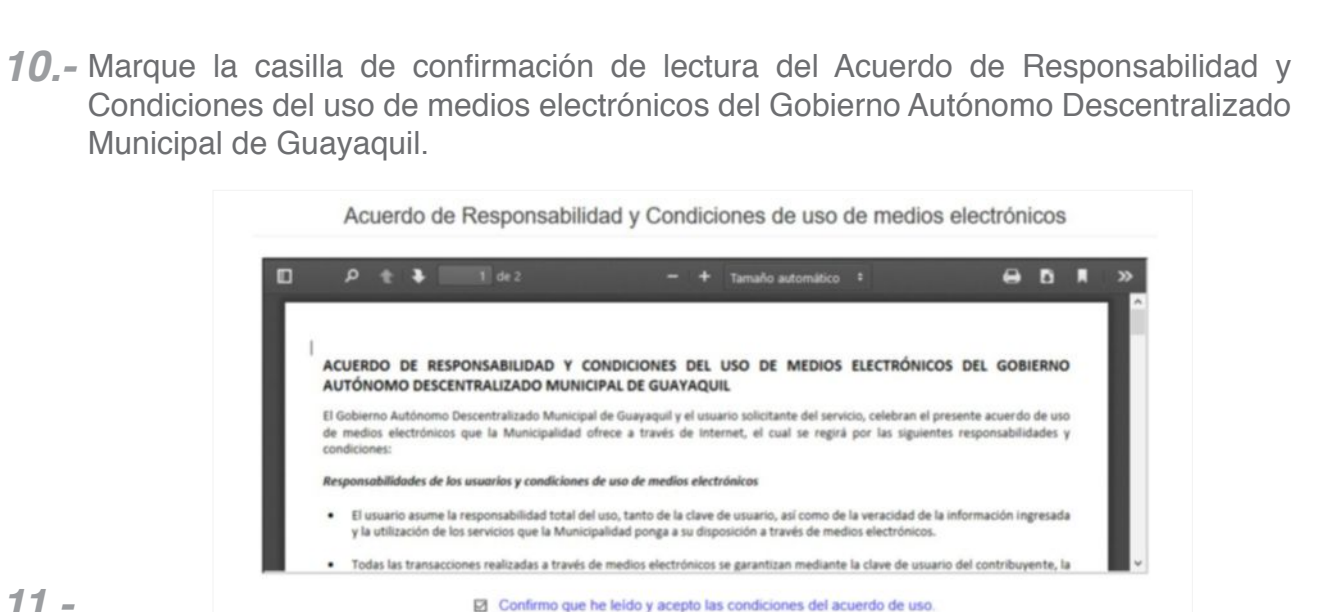

### 11\_-

Al final del formulario aparece el **Código de Verificación**, mismo que estácompuesto de números y letras. En el casillero que se encuentra junto a este código, usted deberá reescribir el texto que se muestra, respetando las letras mayúsculas y minúsculas, ya que el sistema es sensible al formato que usted digite. A continuación, se presenta el siquiente ejemplo:

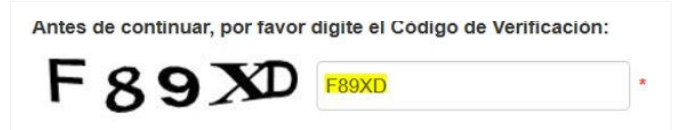

12.- Dar clic en el botó Registrar.

|           |         | _        |
|-----------|---------|----------|
| Registrar | Limpiar | Cancelar |
|           |         | 0        |

- En un lapso de 5 minutos, recibiráun correo electrólico de la M. I. Municipalidad de Guayaquil, a la dirección electrónica registrada por usted.
- Una vez ingresados sus datos se le notificará a su cuenta de correo electrónico los pasos a seguir para culminar su registro.
- Este Pre-Registro tiene una vigencia de **2 HORAS**, si no completa el proceso durante ese tiempo, deberá ingresar nuevamente su información.

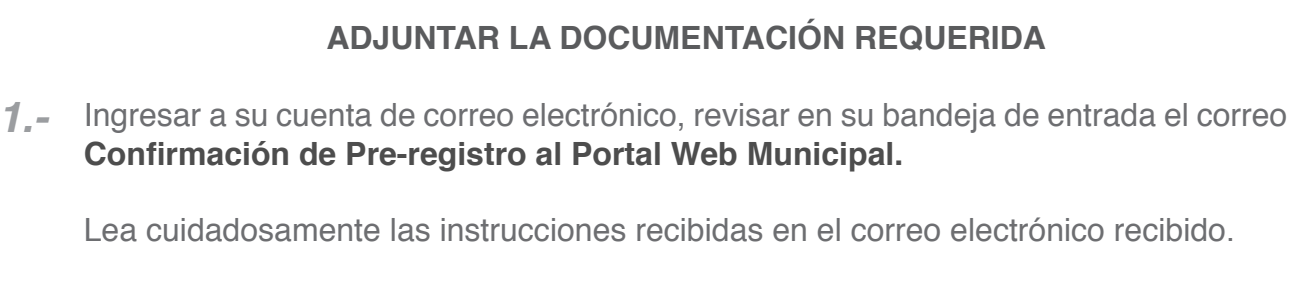

Debe tener escaneados a color y legibles, en archivos individuales, en formato JPG o JPEG no mayor a 2MB, los siguientes documentos:

- Persona Natural: cédula de ciudadanía y certificado de votación
- **Persona Jurídica:** cédula de ciudadanía, certificado de votación y nombramiento del representante legal.

**Nota:** Para extranjeros es necesario el pasaporte. En caso de no contar con el certificado de votación, se deberá adjuntar el documento de abstención debidamente obtenido. Para personas de tercera edad y extranjeros no es necesario adjuntar el certificado de votación.

- 2.- Dar clic sobre el enlace enviado a su correo.
- 3.- Cargar los documentos requeridos. En el botón Examinar seleccionar el archivo que va a cargar, luego dar clic en el botón Cargar. Cuando se complete esta acción el Estado pasa de PENDIENTE a CARGADO.

| Commenter and Control          |                     | the second second second second second second second second second second second second second second second s | - Marcallan           |
|--------------------------------|---------------------|----------------------------------------------------------------------------------------------------|-----------------------|
| Documentos para Regist         | tro de Ciudadanos E | cuatorianos - Id                                                                                               | entificación:         |
| Documento:CEDULA DE CIUDADANIA | -                   | Estado:                                                                                                    | PENDIENTE             |
| Archivo:                       | Examinar            |                                                                                                    | Cargar                |
| Tipo:JPG/JPEG/PDF              |                     |                                                                                                    |                       |
| Tamaño:2 MEGABYTES             |                     |                                                                                                    |                       |
| CA                             | RGA DE DOCUMEN      | ITOS EN LÍNEA                                                                                                  |                       |
| Documentos para Registro       | o de Ciudadanos Ecu | atorianos - Ider                                                                                               | ntificación           |
| Documento:CÉDULA DE CIUDADANÍA |                     | Estado:                                                                                                    | CARGADO 🥝             |
| Archivo:                       | Examinar            |                                                                                                    | Actualizar Visualizar |
| Tipo:JPG/JPEG/PDF              |                     |                                                                                                    |                       |
| Tamaño:2 MEGABYTES             |                     |                                                                                                    |                       |
| Descripción                    |                     |                                                                                                    |                       |
|                                |                     |                                                                                                    |                       |
|                                |                     |                                                                                                    |                       |
|                                |                     |                                                                                                    |                       |
| bservación:                    |                     |                                                                                                    |                       |

GUÍA No. 006

| 4 | Una vez cargada la documentación requerida por el sistema, aparecerá el siguiente      |
|---|----------------------------------------------------------------------------------------|
|   | mensaje de <b>REGISTRO DE DOCUMENTOS</b> : "Su registro se completó exitosamente.      |
|   | La Municipalidad de Guayaquil validará la información recibida y enviará la contraseña |
|   | a su correo electrónico durante las siguientes 2 HORAS laborables (08:30 - 17:00).     |
|   |                                                                                        |

| Regis                                                                         | tro de Documentos                                                                                                    |                        |
|-------------------------------------------------------------------------------|----------------------------------------------------------------------------------------------------|------------------------|
|                                                                               | Datos del Ciudadano                                                                                                    |                        |
| Documento de Identificación:                                                  | Nombre:                                                                                                    |                        |
| Su registro se completo exitosamente. La<br>la contraseña a su correo electro | Municipalidad de Guayaquil validará la información recit<br>onico durante las siguientes 2 horas laborables. (08:30 - 17 | oida y enviara<br>:00) |

|                                                          | MODIFICACION DE LA CLAVE MUNICIPAL                                                                                                    |
|----------------------------------------------------------|----------------------------------------------------------------------------------------------------|
| Para moo                                                 | lificar la clave municipal recibida debe seguir los siguientes pasos:                                                                                                    |
| Ingresar a<br>Bienven                                    | a su correo electrónico y revisar en su Bandeja de entrada el correo de:<br><b>da al Portal Web Municipal CRM:000</b>                                                                                                    |
| <ul> <li>En caso o<br/>su bande<br/>ext. 7436</li> </ul> | le no recibir el correo electrónico en un lapso de 15 minutos, por favor, revis<br>ja de correo no deseado; si no aparece, comuníquese al teléfono 259480<br>o escríbanos a <u>registrociudadano@guayaquil.gob.ec</u>                                                                                                    |
| uus elem                                                 | entos:                                                                                                    |
| <ul> <li>Contrase</li> <li>Enlace p</li> </ul>           | entos:<br>a (provisional generada por el sistema)<br>ara activar su cuenta                                                                                                    |
| <ul> <li>Contrase</li> <li>Enlace p</li> </ul>           | entos:<br>a (provisional generada por el sistema)<br>ara activar su cuenta<br>Bienvenida al Portal Web Municipal CRM:000<br>Estimado (a)                                                                                                    |
| <ul> <li>Contrase</li> <li>Enlace p</li> </ul>           | entos:<br>a (provisional generada por el sistema)<br>ara activar su cuenta<br>Bienvenida al Portal Web Municipal CRM:000<br>Estimado (a)<br>Le damos la cordial bienvenida al Portal Web Municipal, su información de acceso es la siguiente:                                                                                                    |
| <ul> <li>Contrase</li> <li>Enlace p</li> </ul>           | entos:<br>a (provisional generada por el sistema)<br>ara activar su cuenta<br>Bienvenida al Portal Web Municipal CRM;000<br>Estimado (a)<br>Le damos la cordal bienvenida al Portal Web Municipal, su información de acceso es la siguiente:<br>Usuario (Cédula/RUC/Pasaporte):                                                                                                    |
| <ul> <li>Contrase</li> <li>Enlace p</li> </ul>           | entos:<br>a (provisional generada por el sistema)<br>ara activar su cuenta<br>Bienvenida al Portal Web Municipal CRM:000<br>Estimado (a)<br>Le damos la cordial bienvenida al Portal Web Municipal, su información de acceso es la siguiente:<br>Usuarío (Cédula/RUC/Pasaporte):<br>Contraseña [s7W90G7]                                                                                                    |
| <ul> <li>Contrase</li> <li>Enlace p</li> </ul>           | entos:<br>• a (provisional generada por el sistema)<br>ara activar su cuenta<br>Bienvenida al Portal Web Municipal CRM:000<br>Estimado (a)<br>Le damos la cordial bienvenida al Portal Web Municipal, su información de acceso es la siguiente:<br>Usuario (Cédula/RUC/Paseporte):<br>Contraseña [S7W96G7]<br>Usted seleccionó las siguientes (respuestas de seguridad                                                                                                    |
| <ul> <li>Contrase</li> <li>Enlace p</li> </ul>           | entos:<br>a (provisional generada por el sistema)<br>ara activar su cuenta<br>Bienvenida al Portal Web Municipal CRM;000<br>Estimado (a)<br>Le damos la cordal bienvenida al Portal Web Municipal, su información de acceso es la siguiente:<br>Usuario (Cédula/RUC/Pasaporte):<br>Contrasenta p77/95067<br>Usted seleccionó las siguientes [respuestas de segurida:<br>                                                                                                    |
| <ul> <li>Contrase</li> <li>Enlace p</li> </ul>           | entos:<br>• a (provisional generada por el sistema)<br>ara activar su cuenta<br>Bienvenida al Portal Web Municipal CRM:000<br>Estimado (a)<br>Le damos la cordial bienvenida al Portal Web Municipal, su información de acceso es la siguiente:<br>Usuario (Cédula/RUC/Pasaporte):<br>Contrasena [?7V9oG?]<br>Usted seleccionol las siguientes [repuestas de seguride]<br>(Vacaciones Ideales?:<br>(Color favorito?:<br>(Cula es su libro favorito?:                                                                                                    |
| <ul> <li>Contrase</li> <li>Enlace p</li> </ul>           | entos:<br>e a (provisional generada por el sistema)<br>ara activar su cuenta<br>Bienvenida al Portal Web Municipal CRM:000<br>Estimado (a)<br>Le damos la cordial bienvenida al Portal Web Municipal, su información de acceso es la siguiente:<br>Usuario (Cédula/RUC/Paseporte):<br>Contraseña [S7W96G7]<br>Usted seleccionó las siguientes (repuestas de seguridad<br>                                                                                                    |
| <ul> <li>Contrase</li> <li>Enlace p</li> </ul>           | entos:<br>a (provisional generada por el sistema)<br>aca activar su cuenta<br>Bienvenida al Portal Web Municipal CRM:000<br>Estimado (a)<br>Le damos la cordal bienvenida al Portal Web Municipal, su información de acceso es la siguiente:<br>Usuario (Cédulo/RUC/Pasaporto):<br>Contrasena [sTV9oCG]<br>Uste desleccionó las siguientes [respuestas do seguridad<br>                                                                                                    |
| <ul> <li>Contrase</li> <li>Enlace p</li> </ul>           | entos:<br>a (provisional generada por el sistema)<br>aca activar su cuenta<br>Bienvenida al Portal Web Municipal CRM:000<br>Estimado (a)<br>Le danos la cordial bienvenida al Portal Web Municipal, su información de acceso es la siguiente:<br>Usuario (Cédula/RUC/Pasaporte):<br>Contraseita [STV950]<br>Uste delecciono las siguiente (pepuestas de segundat<br>                                                                                                    |
| <ul> <li>Contrase</li> <li>Enlace p</li> </ul>           | entos:<br>a (provisional generada por el sistema)<br>acativar su cuenta<br>Bienvenida al Portal Web Municipal CRM:000<br>Estimado (a)<br>Le damos la cordal bienvenida al Portal Web Municipal, su información de acceso es la siguiente:<br>Usario (Códula/RUC/Pasaporte):<br>Cortraeña [5/V9067]<br>Usted seleccioni las siguientes [respuestats de seguind@<br>                                                                                                    |
| <ul> <li>Contrase</li> <li>Enlace p</li> </ul>           | entos:<br>a (provisional generada por el sistema)<br>acativar su cuenta<br>Benvenida al Portal Web Municipal CRM:000<br>Estimado (a)<br>Letamado (a)<br>Letamado (a)<br>Le |

Dar clic sobre el enlace. A continuación, le aparecerá un formulario donde se le solicita **3.-** el **Cambio de Contrase a**.

| Ingresar Inform       | mación de  | seguridad     | requerida |
|-----------------------|------------|---------------|-----------|
| Usuario (Cédula/RUC/P | asaporte): |               |           |
| Contraseña:           |            |               |           |
| Pregunta:             |            | ¿Nombre de su | mascota?  |
| Respuesta secre       | ta:        |               | ]         |

Descripción de campos:

- Usuario: Es su número de Cédula/Ruc/Pasaporte.
- Contrase a: es la contraseña generada por el sistema.
- Respuesta secreta: Es la información que usted generó en el Formulario de Registro, como Información de Seguridad. Las respuestas las puede encontrar en el mail de confirmación de registro, por lo que recomendamos no eliminarlo.
- 4.- COPIE del correo electróico la contrase a generada por el sistema, NO LA REESCRIBA, ya que puede ingresarla de forma incorrecta al contener caracteres especiales.

Recuerde que la contraseña es de 8 dígitos, por lo que deberá confirmar esta cantidad de dígitos al momento de pegar la información en las casillas correspondiente.

- 5.- Dar clic en el botó Siguiente.
- 6.- En la pantalla Cambiar Contrase a ingresar:

| Cambiar              | C     | ontra        | seña      |  |
|----------------------|-------|--------------|-----------|--|
| Ingresar Informaci   | ón d  | e seguridad  | requerida |  |
| Contraseña anterior: | ••••• |              |           |  |
| Contraseña nueva:    | ••••• |              |           |  |
| Repetir contraseña:  | ••••• |              |           |  |
| Mínimo 8 caract      | eres  | letras y/o n | úmeros.   |  |
| Guard                | lar   | Limpiar      |           |  |

- **Contrase a anterior**: la clave que recibió en su correo electrónico (generada por el sistema, que consta de letras, números y signos).
- Contrase a nueva: ingresar una clave que usted establezca y que sea fácil de recordar, la cual deberá tener mínimo 8 caracteres en combinación de letras y/o números.
- Repetir contraseña: ingresar la misma información que digitó en el campo de Contrase a nueva.
- Luego dar clic en el botón "Guardar . A continuación, aparecerá un mensaje de Confirmación, en donde el sistema le alerta que su contraseña ha sido modificada con éxito.

**Recomendación.**– Su contraseña debe conformarse por 8 caracteres mínimo y estar compuesta únicamente de números y/o letras mayúsculas o minúsculas.

**7.-** Prosiga con los trámites municipales que requiera realizar.